# Wi-Fi SMART GARAGE DOOR OPENER MS-102

User Manual • Uživatelský manuál

Dear customer,

Thank you for purchasing our product. Please read the following instructions carefully before first use and keep this user manual for future reference. Pay particular attention to the safety instructions. If you have any questions or comments about the device, please contact the customer line.

www.alza.co.uk/kontakt

*Importer* Alza.cz a.s., Jankovcova 1522/53, Holešovice, 170 00 Praha 7, www.alza.cz

#### **User's manual**

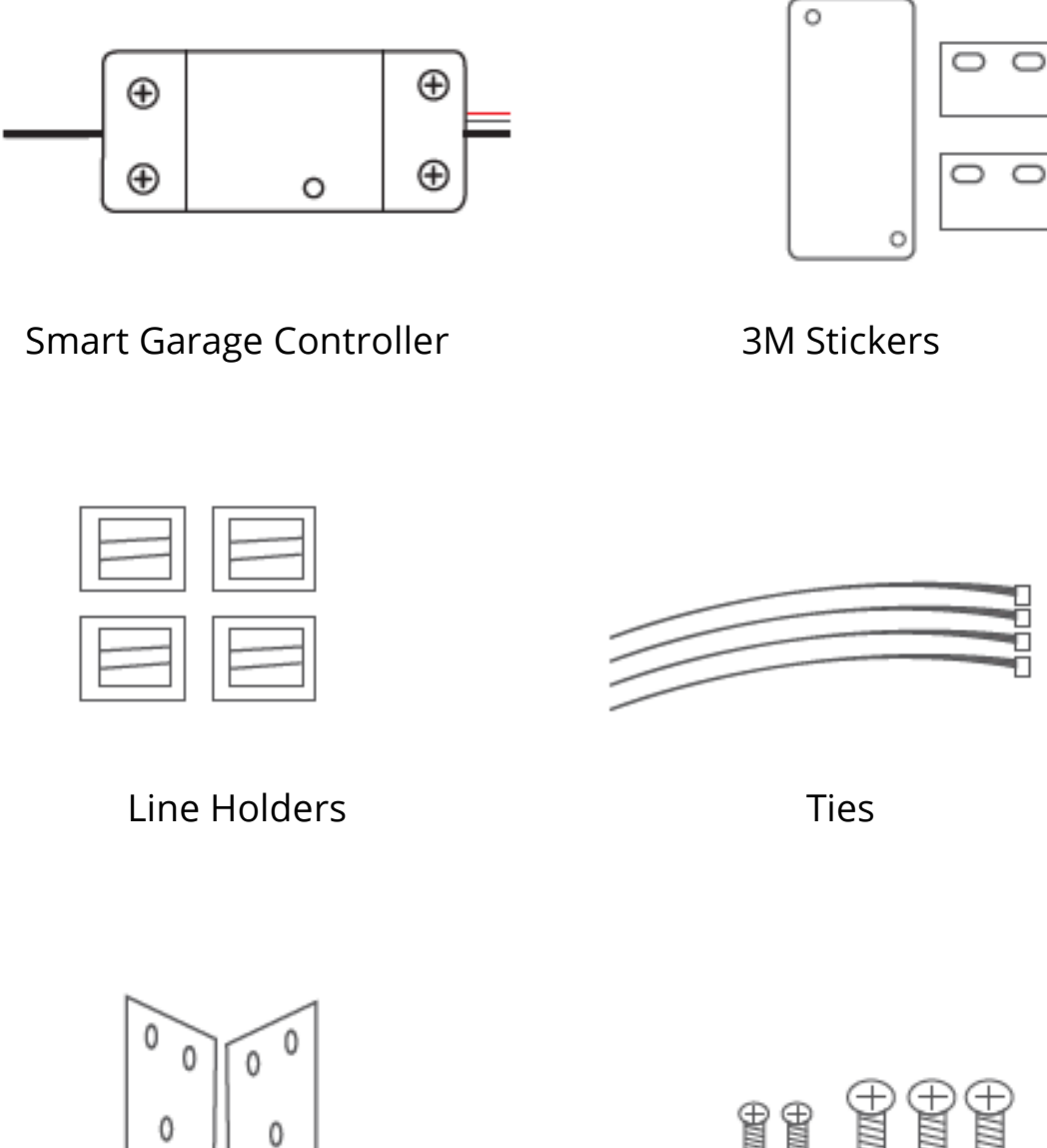

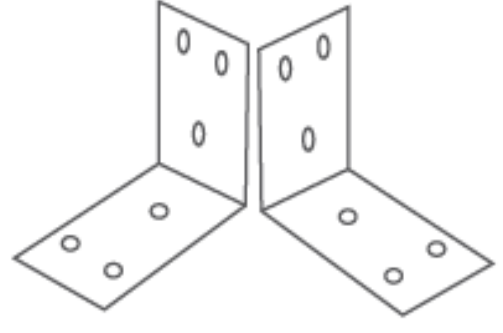

Brackets

t t 1111 000 0

 $\odot$ 

Screws

### **Test Device for Opener Compatibility**

1. Power up the garage device, the red light and blue light flash alternatively.

2. Use the Included Red & Black wire connect the device to your opener; Put each end to the same terminals as the wall button wires are terminated to.

3. Use a tiny screw or nail to click the button in the device, your garage door should activate.

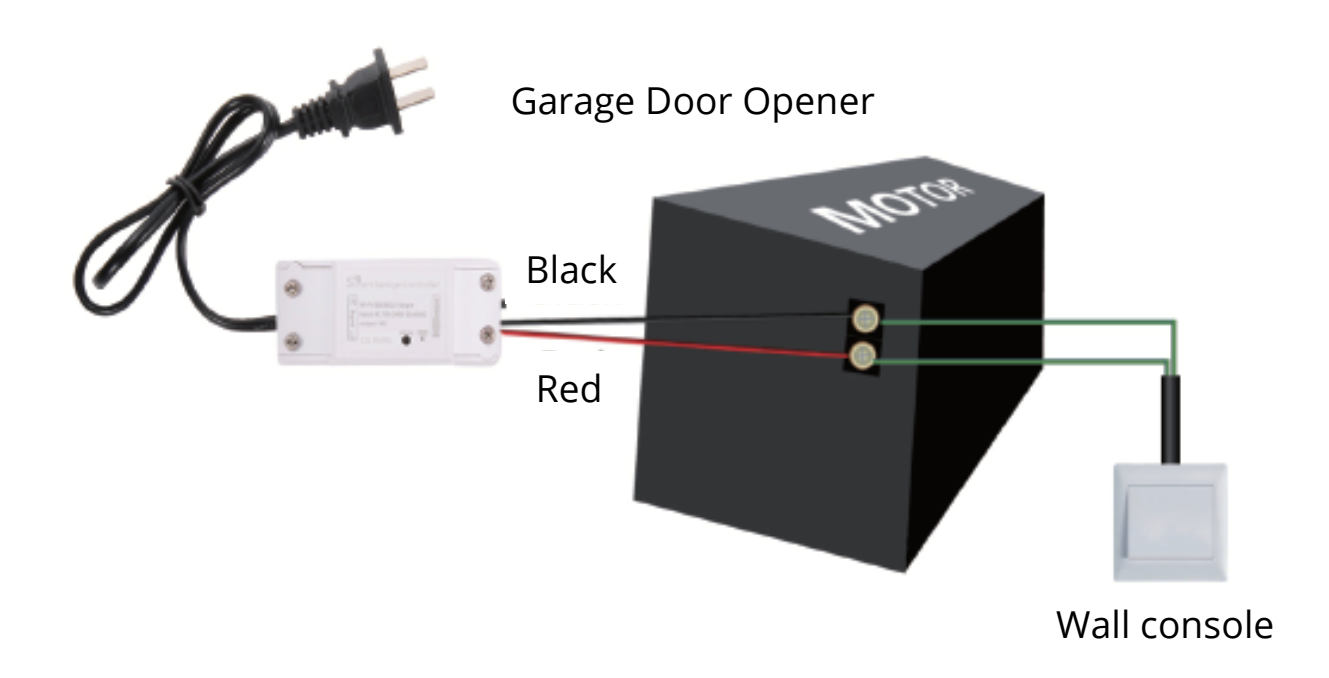

If the test fails, your device may not be compactible. For additional installation Instruction and the list of compatible models, please check it from other's User manual and contact us online directly.

# Test OK! Click the button every time, the garage door will open or close.

#### Below is checklist before using the device:

- Your smart phone or tablet should have connected a 2.4 Wi-Fi with internet.
- The device only supports 2.4G Wi-Fi. If you use a 5G router (it provides two Wi-Fi signals: 5G and 2.4G), please select the 2.4G Wi-Fi to connect your smart phone.
- Download on of the APPs: "Tuya Smart" APP or "Smart Life" APP from APP Store or Google Play store.
- During pairing process, make sure that you iOS or Android device and the garage are with the range of your Wi-Fi router.
- Make sure your router is MAC-open. If not, please cancel the router's MAC filtering setting first.

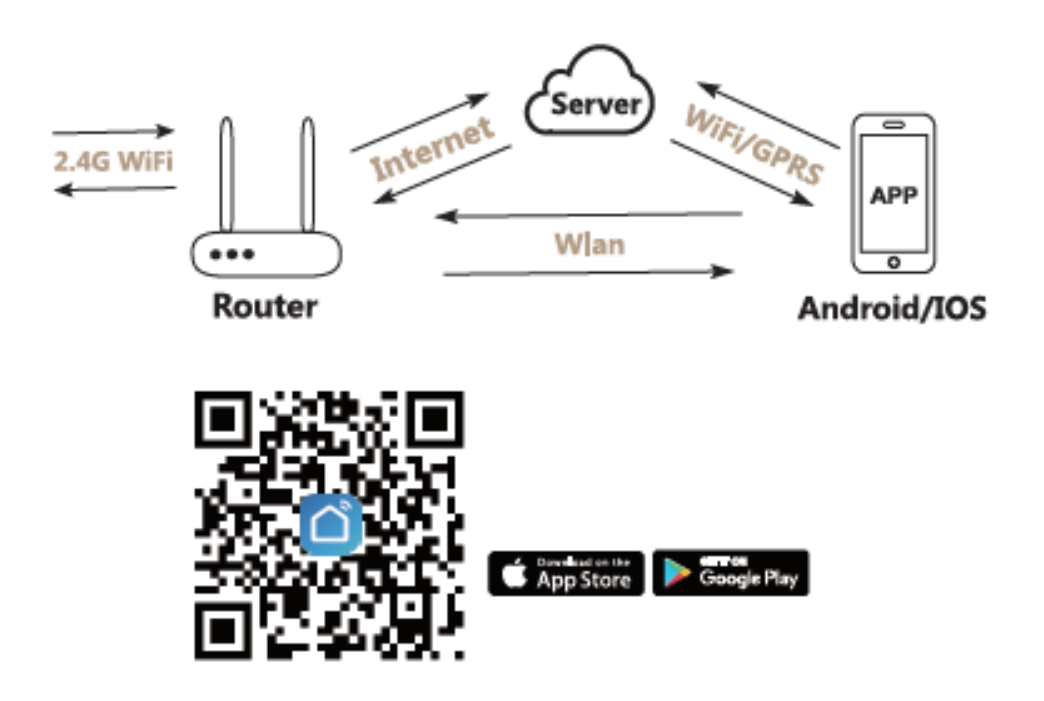

\* Install the "Smart Life" APP.

#### Add Device

\* The garage door will be activated when added successfully (when the blue LED stop blinking), so keep your door closed first.

1) Power up the garage, the red light and blue light flash alternatively.

2) Launch APP, tap the icon "+" on the right top.

3) Select the "Electrician" —> Select the "Smart Garage Door Opener" type.

4) Tap "Confirm indicator rapidly blink".

5) Input the correct 2.4G Wi-Fi password. The, tap Confirm.

6) It will auto-connect with the device. Once the process is completed, it will prompt you that you can rename the device. Enter a new name and Save.

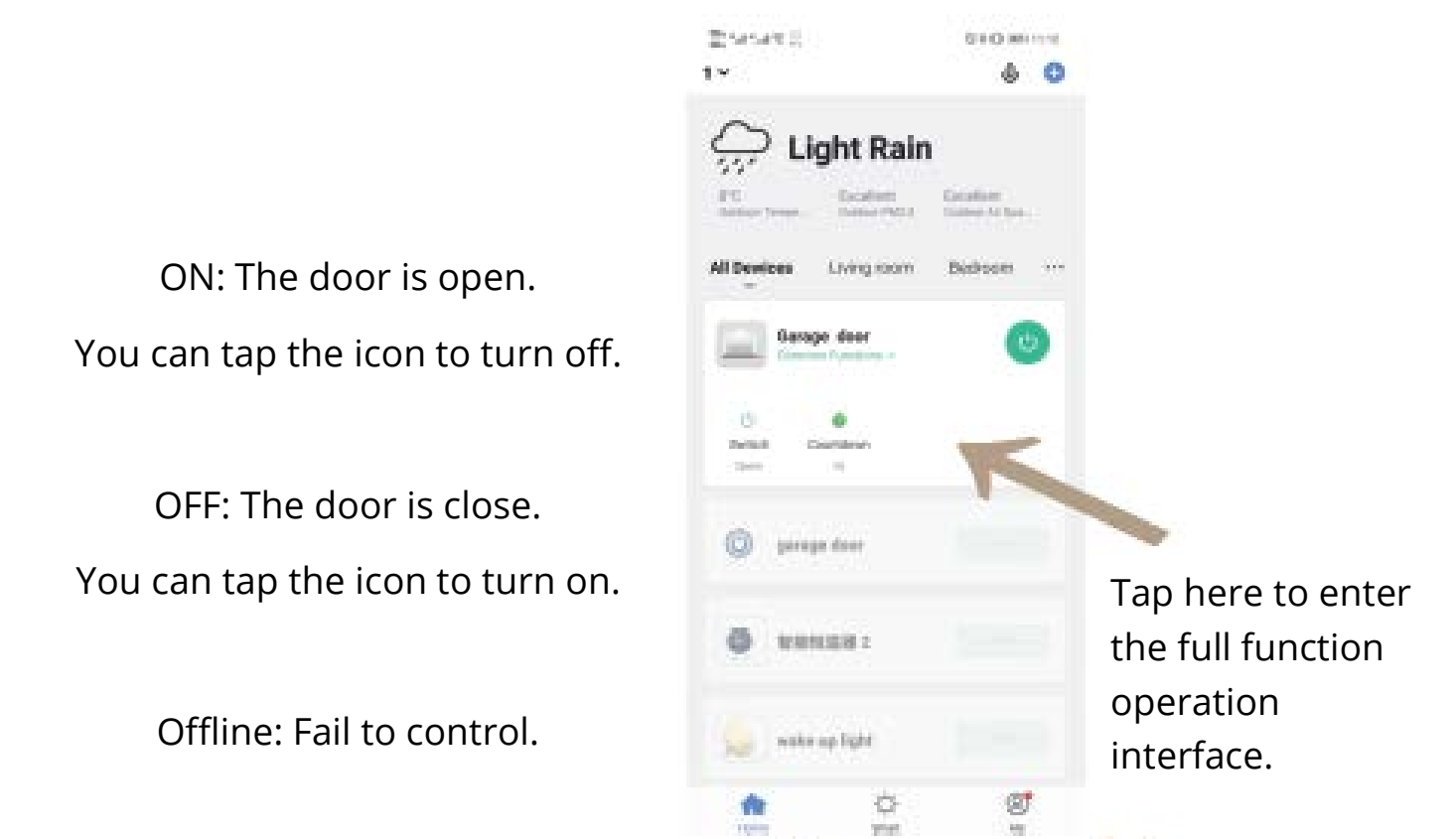

\* The APP can add many types of devices.

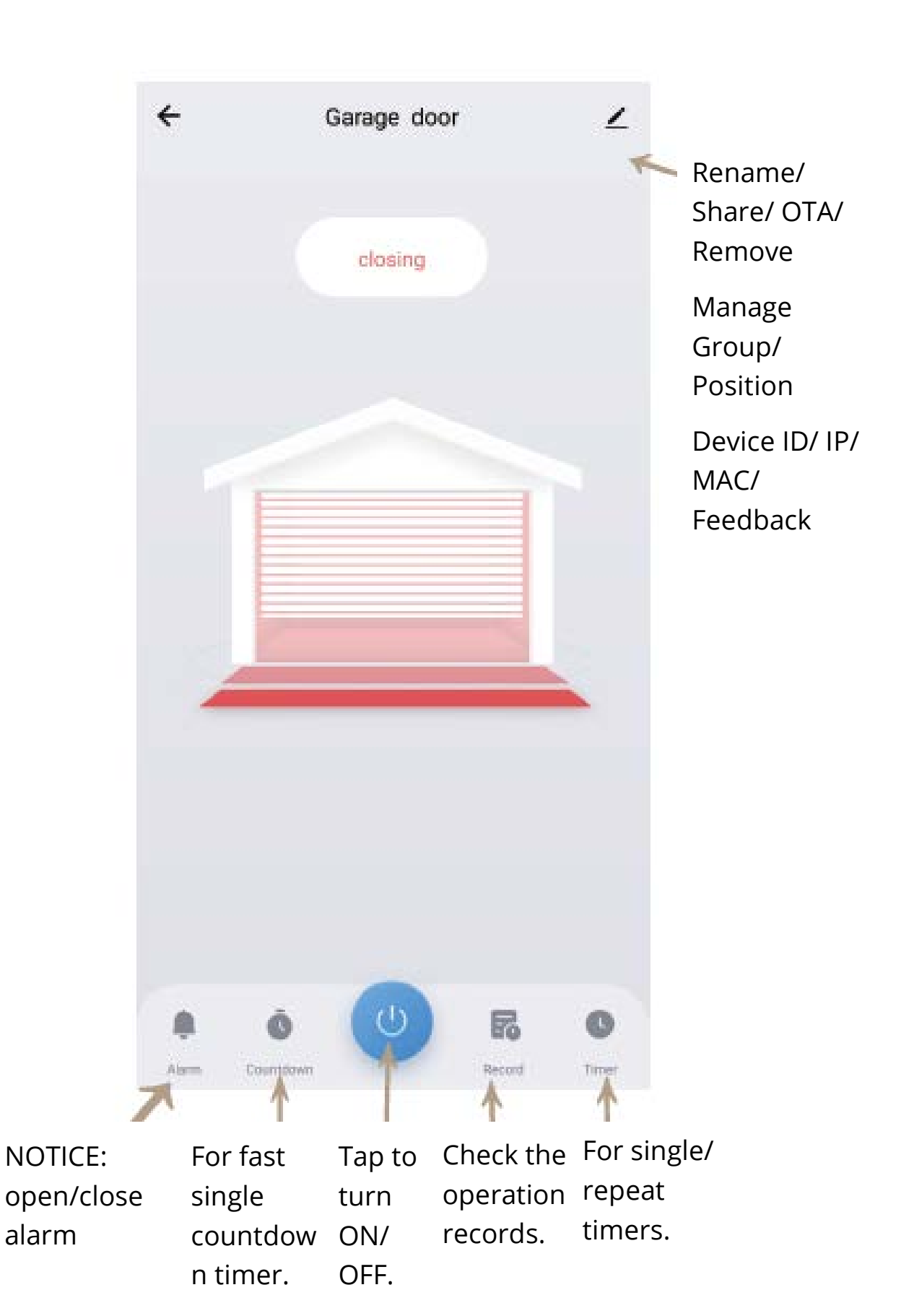

Caution: Do this installation AFTER you successfully added the device to your app.

#### \* Keep your garage door is closed.

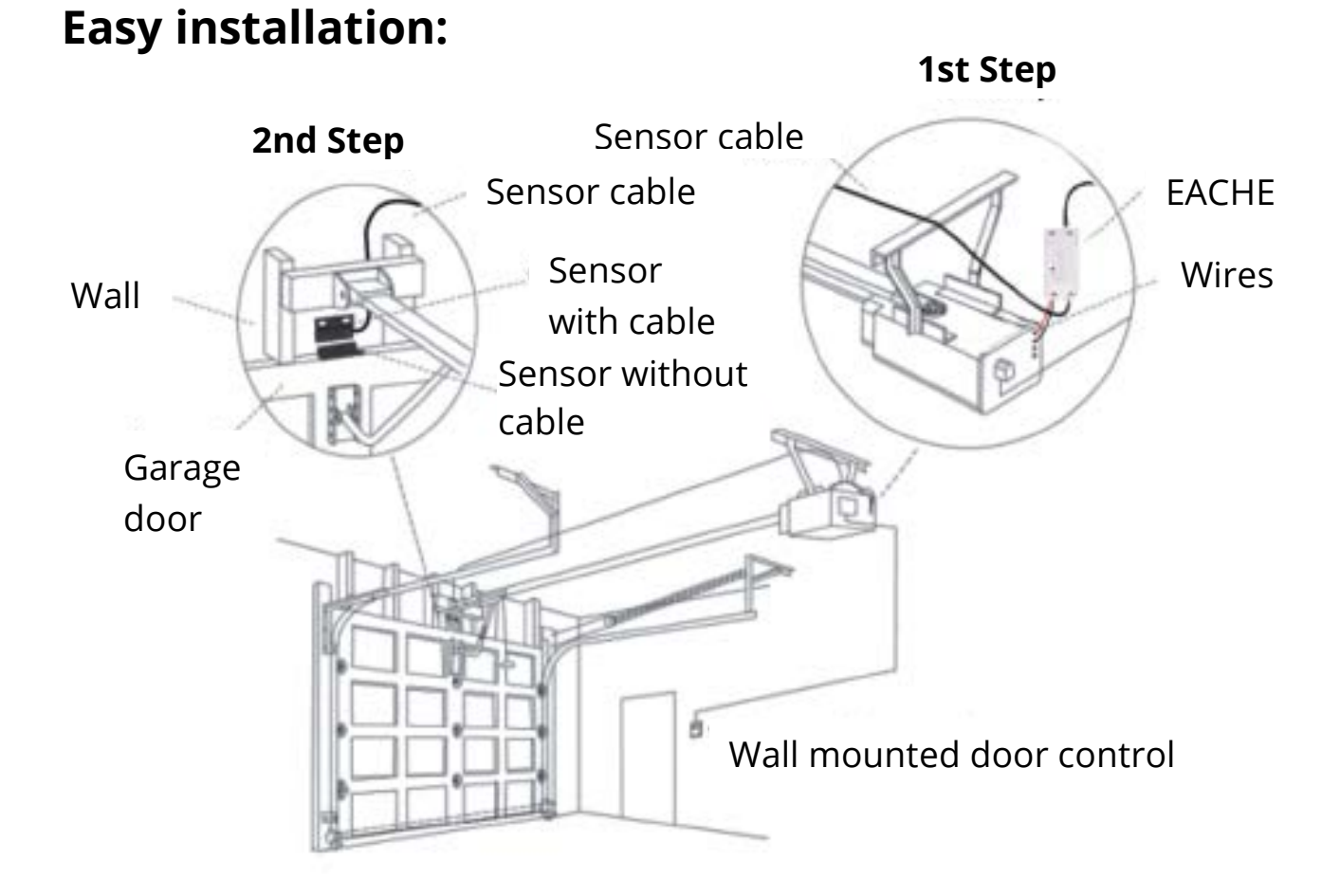

#### 1<sup>st</sup> Step: Power up.

# 2<sup>nd</sup> Step: Connect to the wall console.

Insert the Red & Black wire 2.0mm terminal to the garage, then put each and to the same terminals as the wall button wires are terminated to.

#### 3<sup>rd</sup> Step: Connect to the garage door.

Insert the 2.0mm terminal of the sensor to the garage, then steady install the sensor and the magnet of the gap within 3mm to 15mm on your garage door with screws/bracket/3M gums/wall nail/line holder/ties.

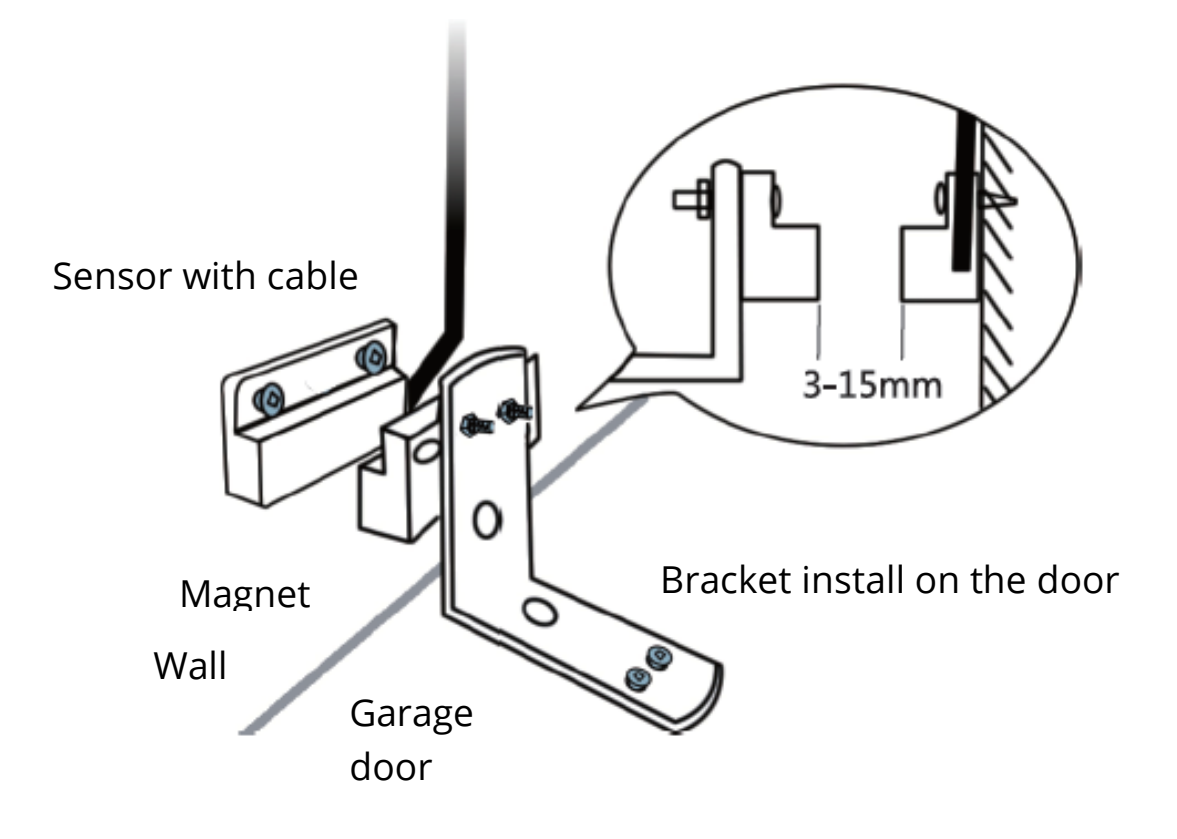

If it is hard to install with screws, you can also use the 3M gums to finish.

If you are worries about the steady, you can use both screws and 3M gums.

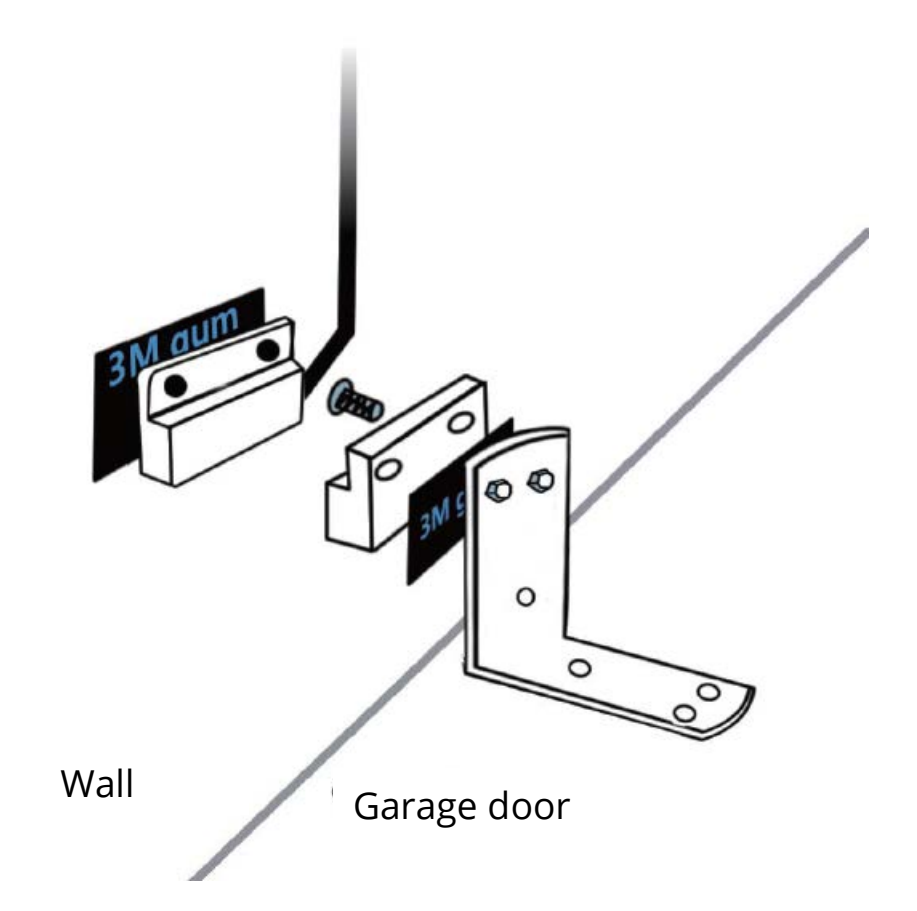

#### Works with Amazon Alexa

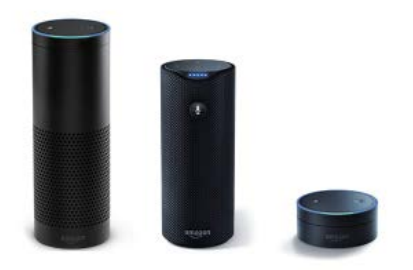

- 1) Open Alexa App tap on the menu on upper left corner. Go to Skills.
- 2) Enter "Tuya Smart" or "Smart Life" in the search field and search.
- 3) Tap "Tuya Smart" or "Smart Life".
- 4) Enable the skill.

5) Enter your account information and tap on 'Log in' to link your account to your Amazon account. If your account is a phone number, you should select your country. If your account is an email address, please select a random country/region code.

Voice commands:

"Alexa, turn on {device name}" "Alexa, turn off {device name}"

#### Works with Google Home

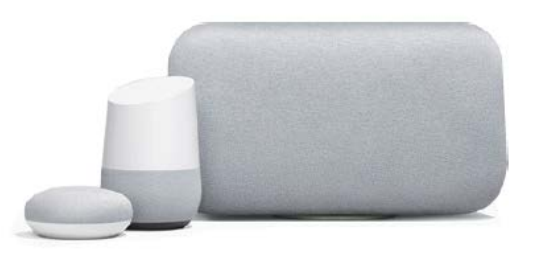

- 1) Launch Google Home app, tap the menu.
- 2) Tap Home control.
- 3) Under Devices, tap the + icon-
- 4) Tap "Tuya Smart" or "Smart Life".

5) Enter your account information and tap on 'Log in' to link your account to your Google account. If your account is a phone number, you should select your country. If your account is an email address, please select a random country/region code.

Voice commands:

"Hey google, turn on {device name}" "OK google, turn off {device name}"

# Self-learning Remote Adapter (Quick start Guide)

Self-learning Remote Adapter allows incompatible garage door opener work with the Garage Wi-Fi Controller. Compatible with most brands: Liftmaster, Chamberlain, Sears Craftsman, Raynor, Linear, Genie Co, Overhead Door Co, and many more (see complete compatibility list on Smart Garage Door Opener Compatibility user manual).

#### **Easy to Operate**

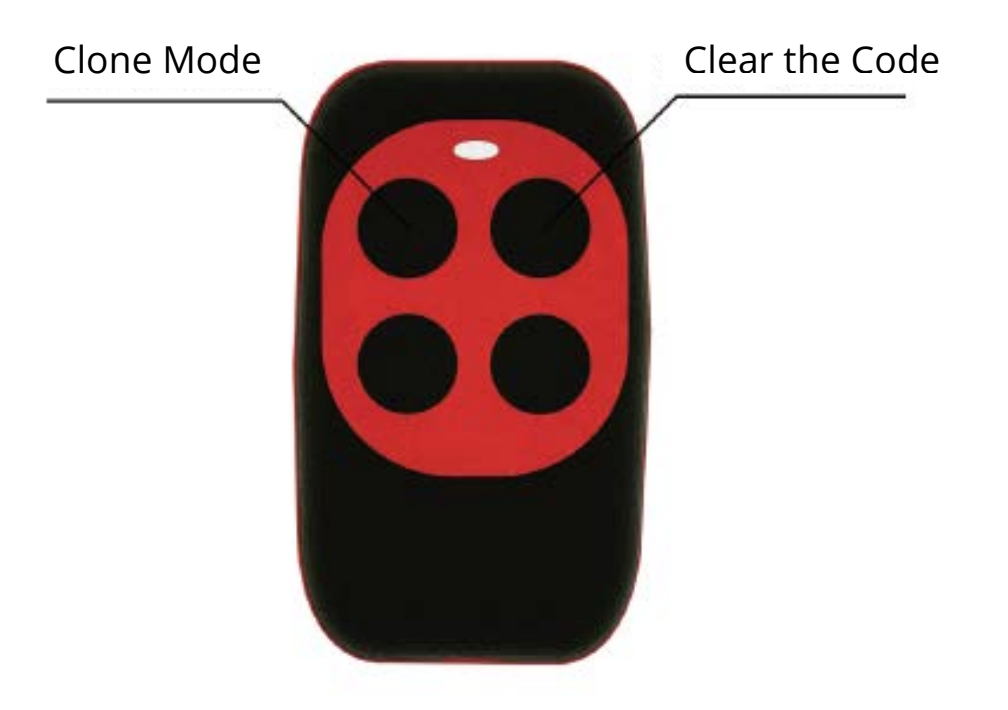

NOTE: The remote adapter is not included in the package, you need an additional purchase.

#### **1. CLONE MODE**

Hold down the open-door key button of original remote and universal remote-control button #1 until the LED light on the adapter changes from a slow blink to a rapid blink.

#### 2. CLEAR THE CODE

Press the button #1 and button #2, the adapter should blink slowly. Then release button #2 and press button #2 three times. Then release button #1 and the adapter should blink quickly. NOTE: If there is no terminal on the motor and you have one remote controller at home, then you can order this remote adapter.

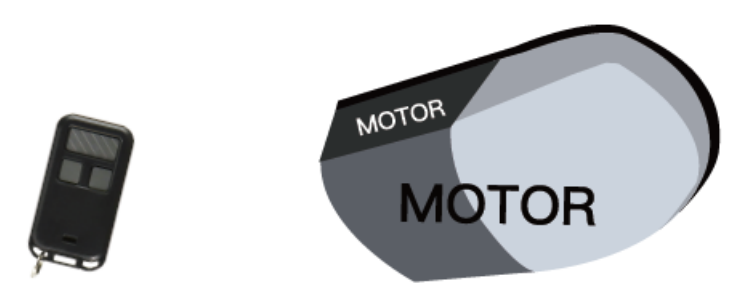

Your available remote controller No terminal on the motor

#### 1<sup>st</sup> Step

#### Self-learning Feature

Copy the existing feature from the original remote control belongs to the motor.

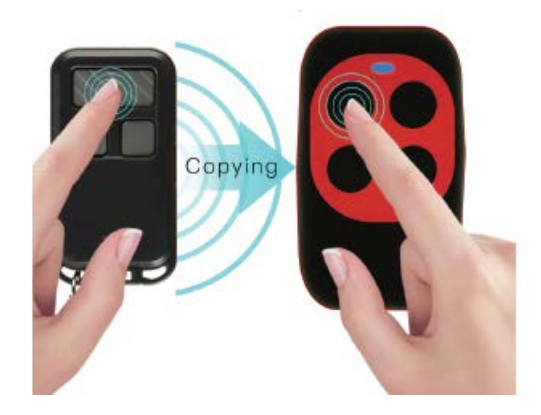

2<sup>nd</sup> Step

#### Work with Garage Wi-Fi Controller

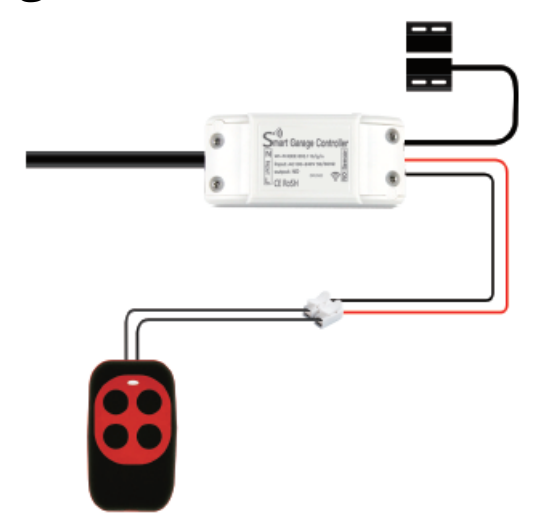

Allow incompatible garage door opener to work normally.

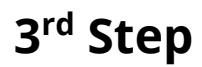

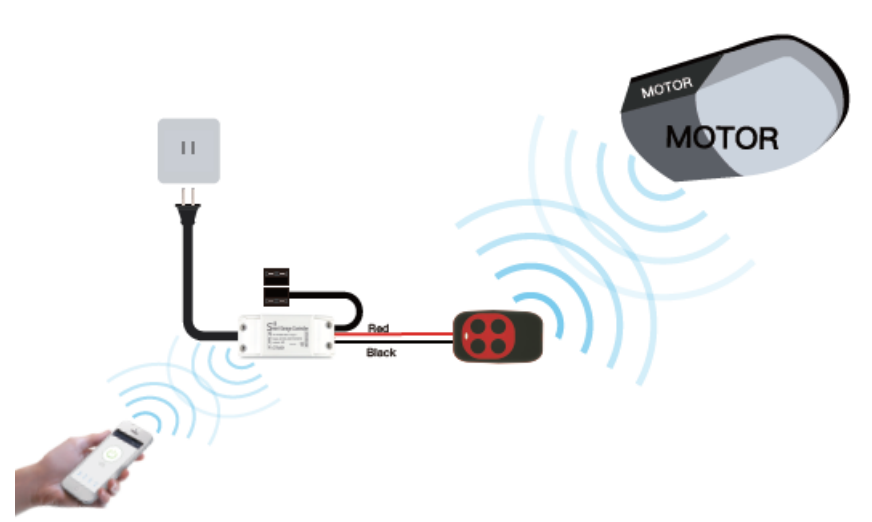

# After the installation is finished, you can remotely control it.

### **Warranty Conditions**

A new product purchased in the Alza.cz sales network is guaranteed for 2 years. If you need repair or other services during the warranty period, contact the product seller directly, you must provide the original proof of purchase with the date of purchase.

# The following are considered to be a conflict with the warranty conditions, for which the claimed claim may not be recognized:

- Using the product for any purpose other than that for which the product is intended or failing to follow the instructions for maintenance, operation and service of the product.
- Damage to the product by a natural disaster, the intervention of an unauthorized person or mechanically through the fault of the buyer (e.g. during transport, cleaning by inappropriate means, etc.).
- Natural wear and aging of consumables or components during use (such as batteries, etc.).
- Exposure to adverse external influences, such as sunlight and other radiation or electromagnetic fields, fluid intrusion, object intrusion, mains overvoltage, electrostatic discharge voltage (including lightning), faulty supply or input voltage and inappropriate polarity of this voltage, chemical processes such as used power supplies, etc.
- If anyone has made modifications, modifications, alterations to the design or adaptation to change or extend the functions of the product compared to the purchased design or use of non-original components.

#### **EU Declaration of Conformity**

# Identification data of the manufacturer's / importer's authorized representative:

Importer: Alza.cz a.s.

Registered office: Jankovcova 1522/53, Holešovice, 170 00 Prague 7 IČO: 27082440

#### Subject of the declaration:

Title: Wi-Fi Smart garage door opener

Model / Type: MS-102

# The above product has been tested in accordance with the standard(s) used to demonstrate compliance with the essential requirements laid down in the Directive(s):

Directive No. (EU) 2014/53/EU

Directive No. 2011/65/EU as amended 2015/863/EU

Prague, 23.8.2020

CE

#### WEEE

This product must not be disposed of as normal household waste in accordance with the EU Directive on Waste Electrical and Electronic Equipment (WEEE - 2012/19 / EU). Instead, it shall be returned to the place of purchase or handed over to a public collection point for the recyclable waste. By ensuring this product is disposed of correctly, you will help prevent potential negative consequences for the environment and human health, which could otherwise be caused by inappropriate waste handling of this product. Contact your local authority or the nearest collection point for further details. Improper disposal of this type of waste may result in fines in accordance with national regulations.

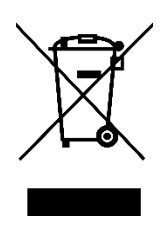

Vážený zákazníku,

děkujeme Vám za zakoupení našeho produktu. Prosíme, pečlivě si přečtěte následující instrukce před prvním použitím a uživatelskou příručku si uschovejte pro pozdější užití. Zejména dbejte na bezpečnostní pokyny. Pokud máte jakékoliv dotazy či připomínky ohledně přístroje, prosíme, obraťte se na zákaznickou linku.

www.alza.cz/kontakt

*Dovozce* Alza.cz a.s., Jankovcova 1522/53, Holešovice, 170 00 Praha 7, <u>www.alza.cz</u>

#### Uživatelská příručka

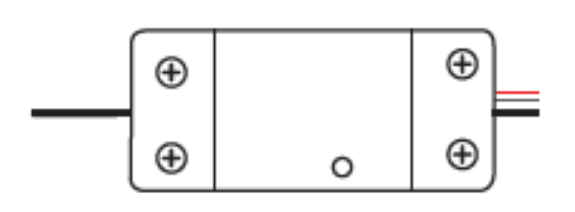

Inteligentní ovladač pro garážové dveře

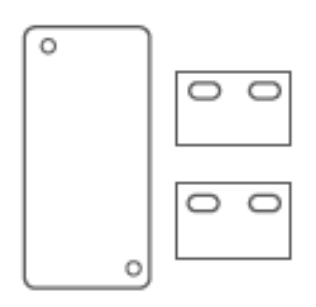

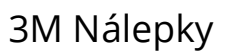

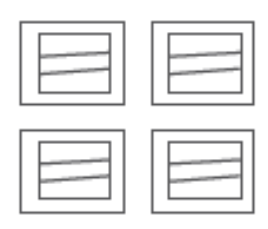

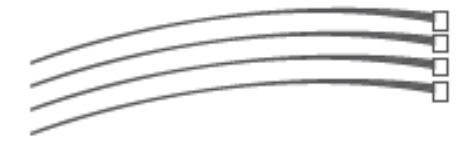

Držáky linek

Vazby

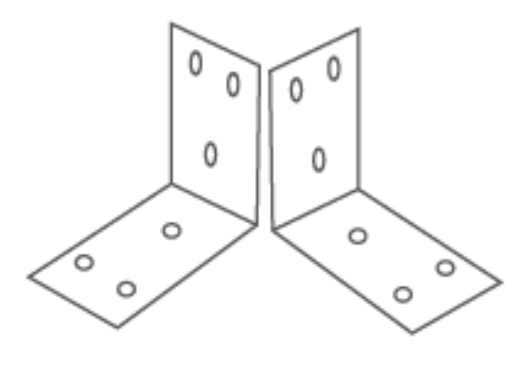

Konzole

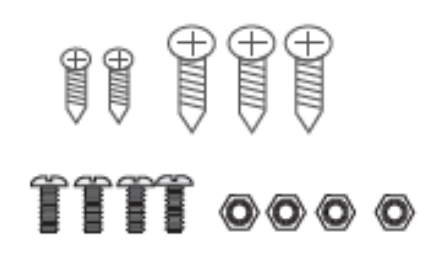

#### Šrouby/ Hřebíky

# Otestujte zařízení na kompatibilitu garážového otevírání

1. Zapněte garážové zařízení, střídavě bliká červené a modré světlo.

2. Pomocí přiloženého červeného a černého vodiče připojte zařízení k otevírání; Připojte každý konec ke stejným svorkám, ke kterým jsou připojeny vodiče nástěnného tlačítka.

3. Pomocí malého šroubu nebo hřebíku klikněte na tlačítko v zařízení, vaše garážová vrata by se měla aktivovat.

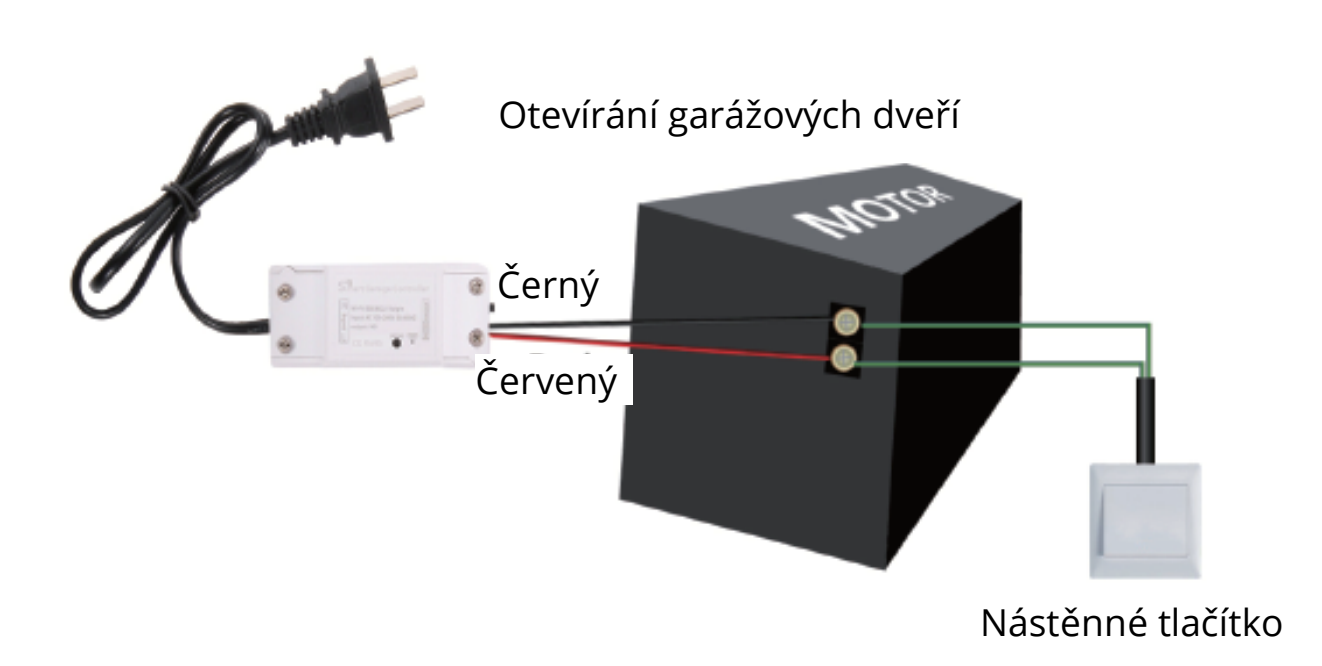

Pokud test selže, nemusí být vaše zařízení kompaktní. Další pokyny k instalaci a seznam kompatibilních modelů najdete v uživatelské příručce nebo nás kontaktujte přímo online.

# Test je v pořádku! Pokaždé, když kliknete na tlačítko, garážové dveře se otevřou nebo zavřou.

#### Níže je uveden kontrolní seznam před použitím zařízení:

- Váš chytrý telefon nebo tablet by měl mít připojení 2,4 Wi-Fi s internetem.
- Zařízení podporuje pouze 2,4G Wi-Fi. Pokud používáte 5G router (poskytuje dva Wi-Fi signály: 5G a 2,4G), vyberte 2,4G Wi-Fi pro připojení chytrého telefonu.
- Stahování aplikace: aplikace "Tuya Smart" nebo aplikace "Smart Life" z APP Storu nebo Google Play.
- Během procesu párování se ujistěte, že vaše zařízení se systémem iOS nebo Android a garáž jsou v dosahu vašeho routeru Wi-Fi.
- Ujistěte se, že je váš router "MAC-open" (otevřený pro MAC).
  Pokud ne, zrušte prosím nejprve nastavení filtrování MAC adres routeru.

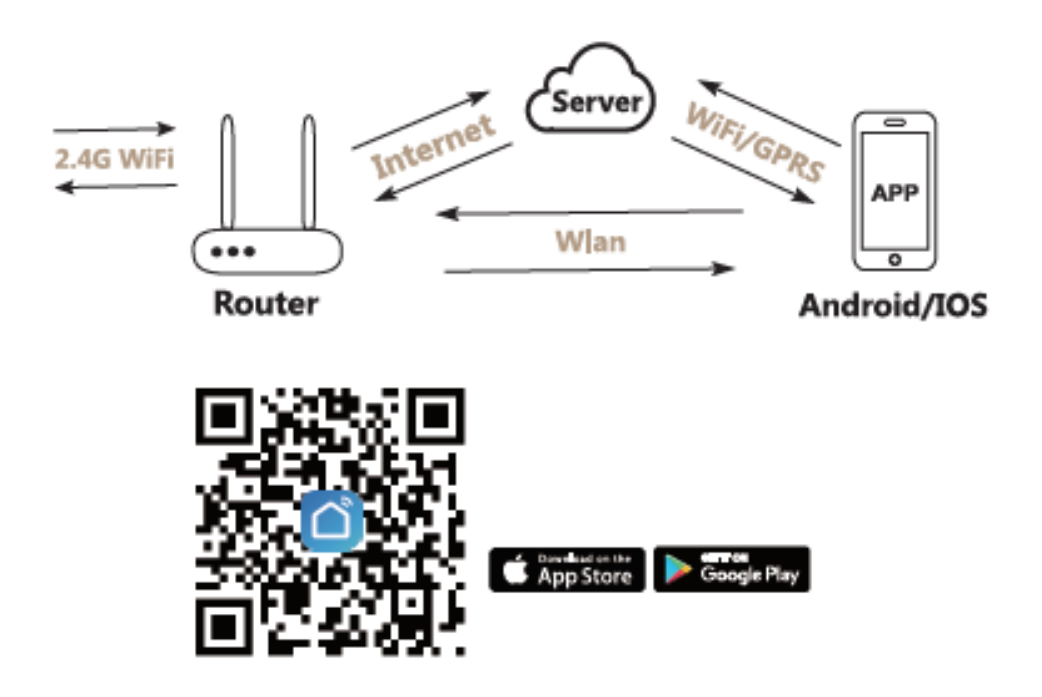

\* Nainstalujte si aplikaci "Smart Life".

# Přidat zařízení

\* Garážové dveře se aktivují, když budou úspěšně přidána (když přestane blikat modrá LED dioda), proto nechte dveře zavřené jako první.

1) Zapněte garáž, střídavě bliká červené a modré světlo.

2) Spusťte aplikaci a klikněte na ikonu "+" vpravo nahoře.

3) Vyberte "Electrician" (Elektrikář) - ›Vyberte typ "Smart Garage Door Opener" (Inteligentní otevírání garážových dveří).

4) Klikněte na "Confirm indicator rapidly blink" (Indikátor potvrzení rychle bliká).

5) Zadejte správné heslo 2,4G Wi-Fi. Klikněte na Confirm (Potvrdit).

6) Automaticky se připojí k zařízení. Po dokončení procesu vás vyzve, abyste zařízení přejmenovali. Zadejte nový název a uložte.

ZAPNUTO: Dveře jsou otevřené. Kliknutím na ikonu je vypnete. VYPNUTO: Dveře jsou zavřené. Kliknutím na ikonu je zapnete.

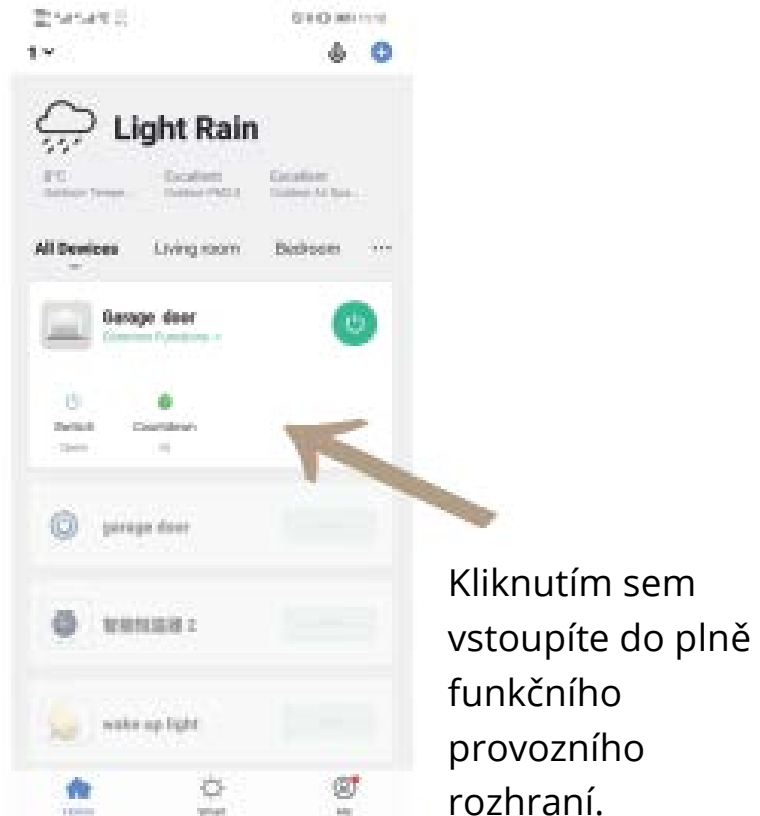

\* Aplikace může přidat mnoho typů zařízení.

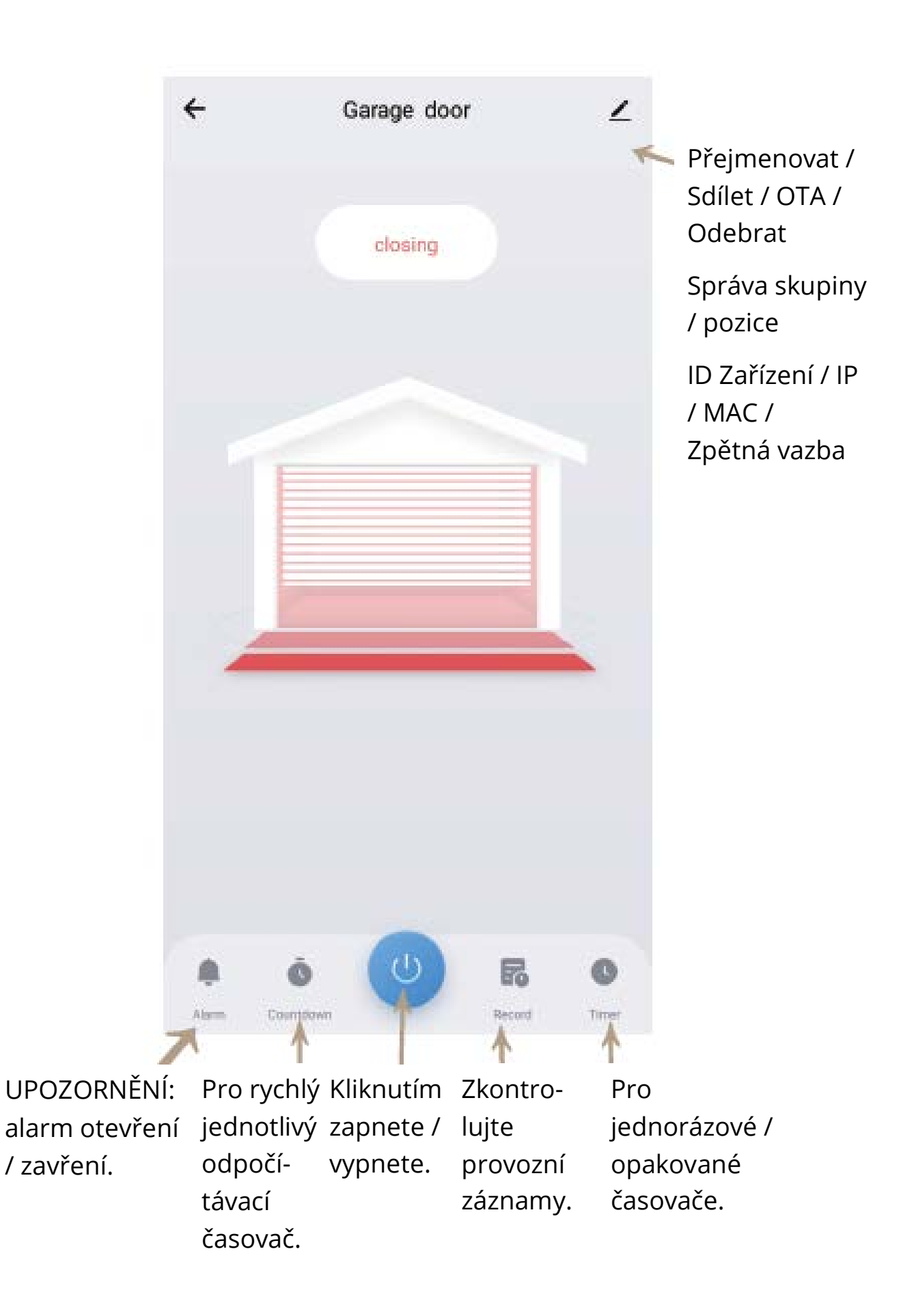

Upozornění: Proveďte tuto instalaci po úspěšném přidání zařízení do vaší aplikace.

### \* Mějte garážové dveře zavřené.

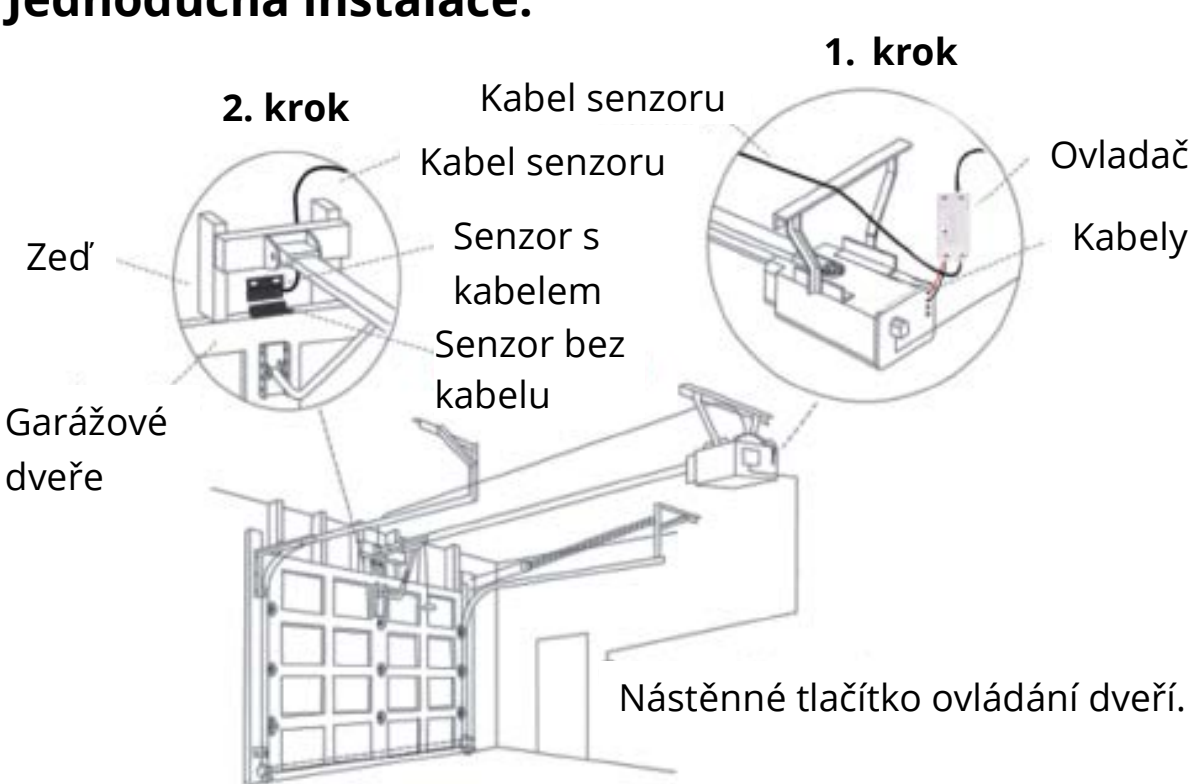

### Jednoduchá instalace:

# 1 Krok: Zapněte.

# 2 Krok: Připojte k nástěnné konzoli.

Zasuňte červeno-černý svorkový vodič 2,0 mm do garáže a poté každý připojte ke stejným svorkám, které jsou v tlačítku ovládání na zdi.

# 3 Krok: Připojte se k garážovým dveřím.

Vložte 2,0 mm koncovku senzoru do garáže a poté pevně nainstalujte senzor a magnet v rozmezí 3 až 15 mm na vaše garážová vrata pomocí šroubů / konzole / 3M nálepek / hřebíků / držáku linek / vazeb.

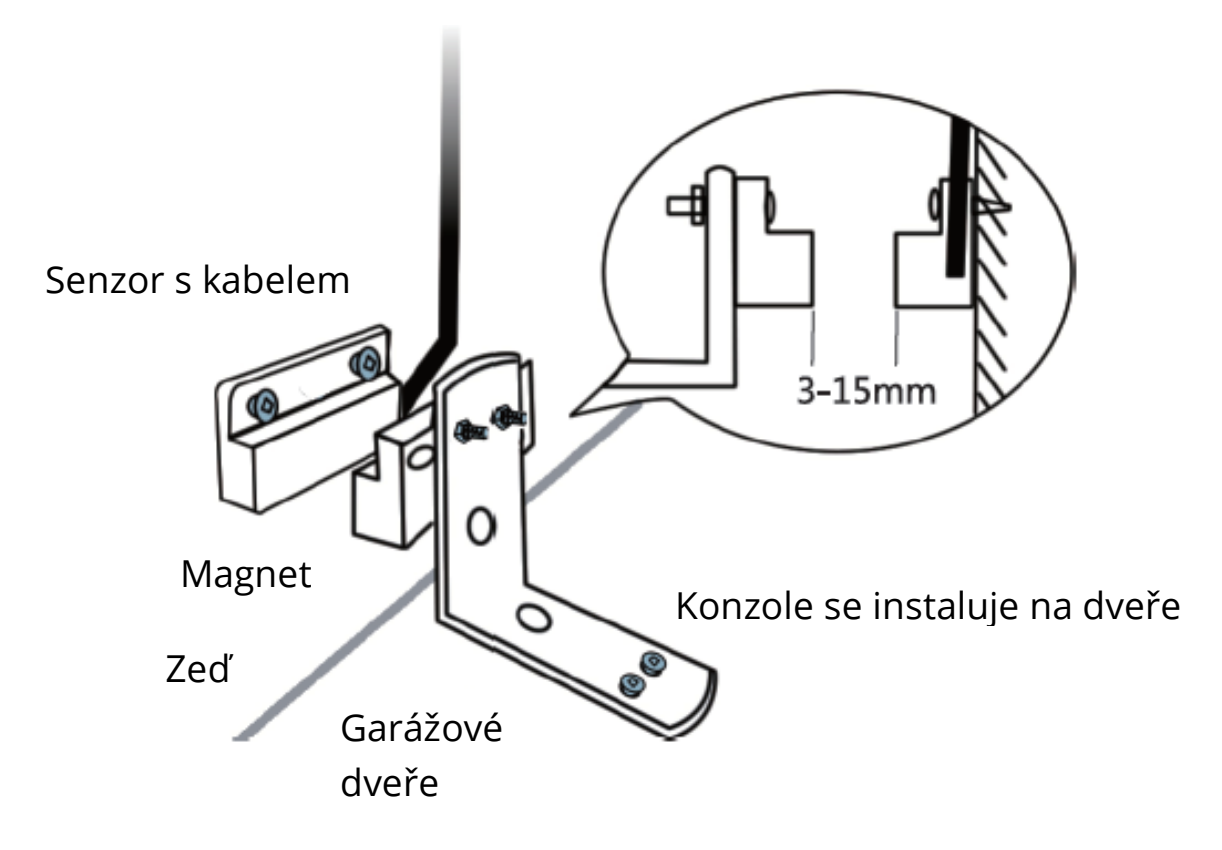

Pokud je instalace pomocí šroubů obtížná, můžete k dokončení použít také 3M nálepky.

Pokud máte obavy ohledně stabilizace, můžete použít jak šrouby, tak 3M nálepky.

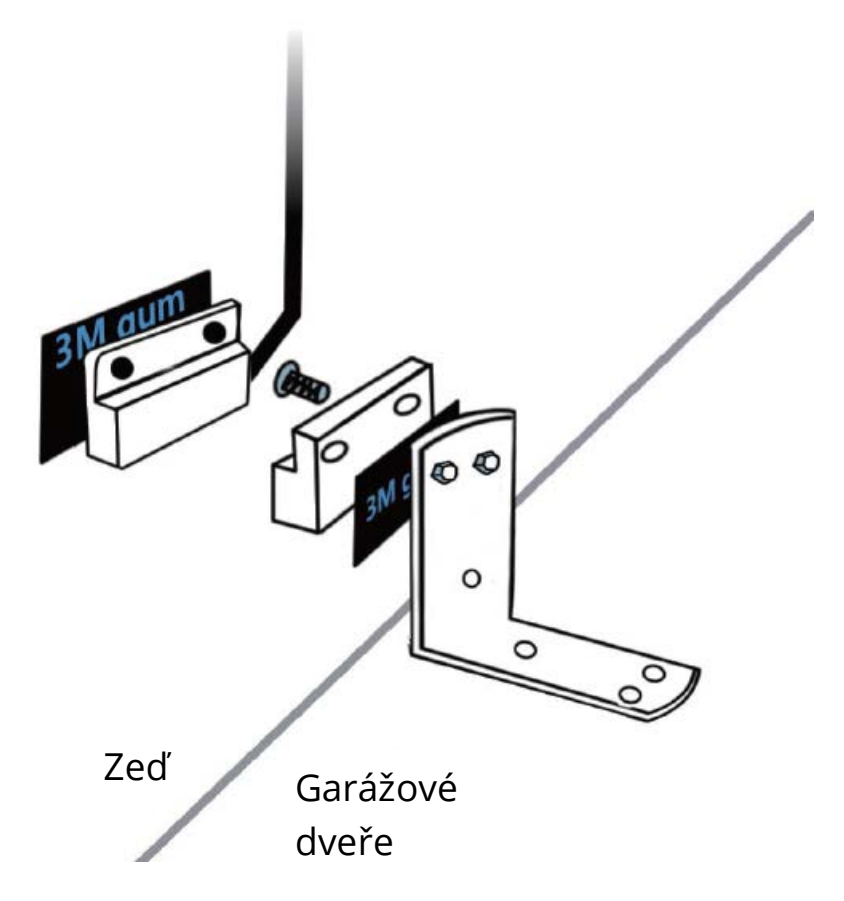

#### **Funguje s Amazon Alexou**

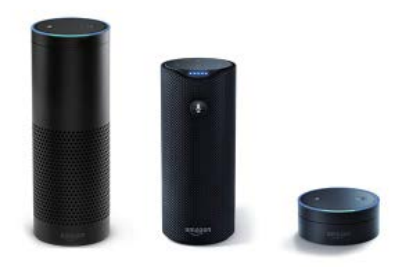

1) Otevřete aplikaci Alexa kliknutím na nabídku v levém horním rohu. Přejděte do Skills (Dovednosti).

2) Do vyhledávacího pole zadejte "Tuya Smart" nebo "Smart Life" a vyhledejte.

3) Klikněte na "Tuya Smart" nebo "Smart Life".

4) Povolte Skills (Dovednosti).

5) Zadejte informace o svém účtu a kliknutím na "Log In" (Přihlásit se) propojte svůj účet s vaším účtem Amazon. Pokud je váš účet telefonní

číslo, měli byste vybrat svou zemi. Pokud je vaším účtem e-mailová adresa, vyberte náhodný kód země / regionu.

Hlasové příkazy:

"Alexa, turn on {device name}" / "Alexo, zapni {jméno zařízení}" "Alexa, turn off {device name}" / "Alexo, vypni {jméno zařízení}"

# Funguje s domovskou stránkou Google (Google Home)

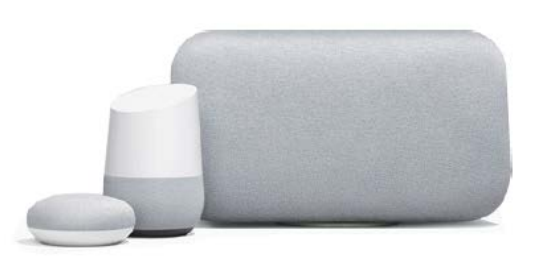

1) Spusťte aplikaci Google Home, klikněte na nabídku.

2) Klikněte Home Control (Domů).

3) V části Devices (Zařízení) klikněte na ikonu +

4) Klikněte na "Tuya Smart" nebo "Smart Life".

5) Zadejte informace o svém účtu a kliknutím na "Log in " (Přihlásit se) propojte svůj účet s vaším účtem Google. Pokud je váš účet telefonní číslo, měli byste vybrat svou zemi. Pokud je vaším účtem e-mailová adresa, vyberte náhodný kód země / regionu.

Hlasové příkazy:

"Hey google, turn on {device name}" / "Ahoj google, zapni {jméno zařízení}"

"OK google, turn off {device name}" / "OK google, vypni {jméno zařízení}"

# Samoučící se dálkový adaptér (Stručný průvodce)

Samoučící se dálkový adaptér umožňuje nekompatibilní práci otevírání garážových dveří s ovladačem Wi-Fi Garage. Kompatibilní s většinou značek: Liftmaster, Chamberlain, Sears Craftsman, Raynor, Linear, Genie Co, Overhead Door Co a mnoho dalších (viz kompletní seznam kompatibilit v uživatelské příručce Kompatibilita inteligentního otvírače garážových dveří).

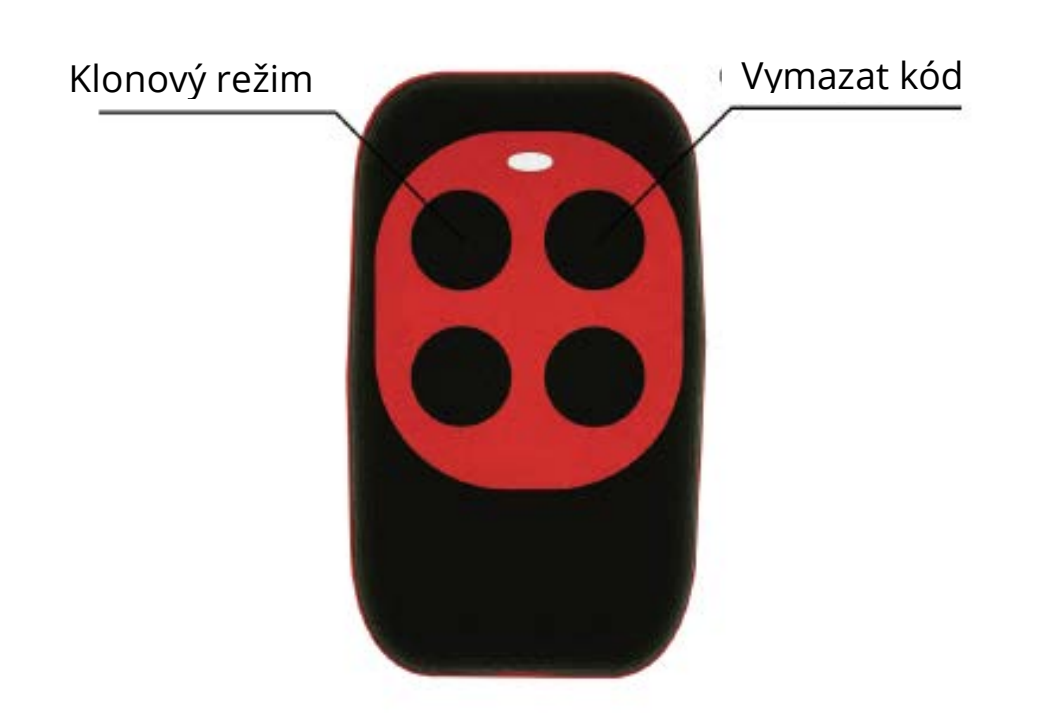

#### Snadná obsluha

POZNÁMKA: Dálkový adaptér není součástí balení, musí se zakoupit dodatečně.

#### 1. KLONOVÝ REŽIM

Podržte tlačítko pro otevření dveří na originálním dálkovém ovladači a tlačítko # 1 na univerzálním dálkovém ovladači, dokud se kontrolka LED na adaptéru nezmění z pomalého blikání na rychlé.

#### 2. VYMAZAT KÓD

Stiskněte tlačítko # 1 a tlačítko # 2, adaptér by měl pomalu blikat. Poté uvolněte tlačítko # 2 a třikrát stiskněte tlačítko # 2. Poté uvolněte tlačítko # 1, adaptér by měl rychle blikat.

POZNÁMKA: Pokud na motoru není žádná svorka a máte doma jeden dálkový ovladač, měli byste si tento dálkový adaptér objednat.

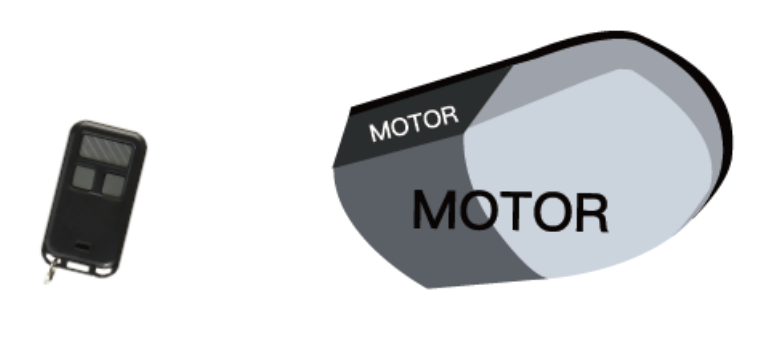

Váš dostupný dálkový ovladač Žádná svorka na motoru

#### 1. Krok

# Samoučící funkce

Zkopírujte stávající funkci z původního dálkového ovladače patřícího k motoru.

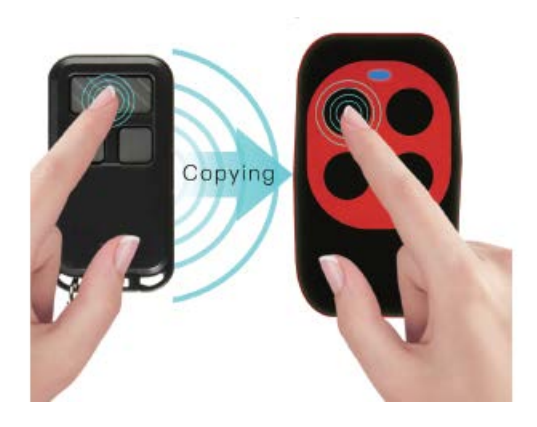

#### 2. Krok

### Pracujte s garážovým Wi-Fi ovladačem

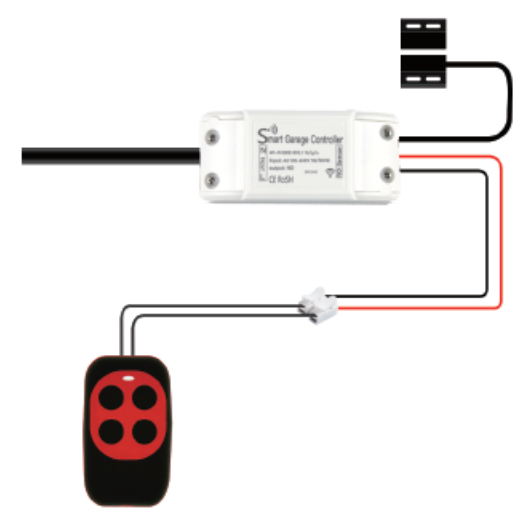

Nechejte nekompatibilní otevírání garážových dveří fungovat normálně.

3. Krok

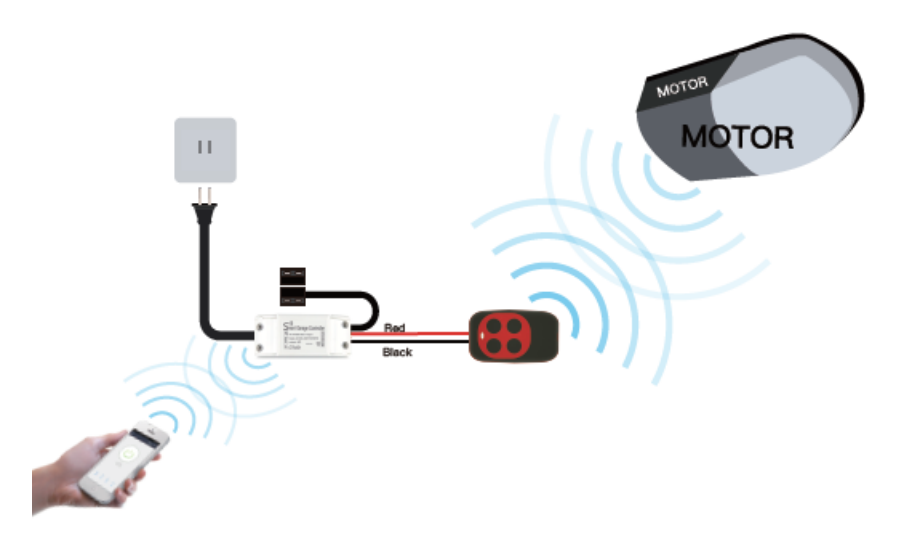

Po dokončení instalace již můžete dálkově ovládat.

# Záruční podmínky

Na nový výrobek pořízený v prodejní síti Alza.cz je poskytnuta záruka 2 roky. Pokud potřebujete opravu nebo jiné služby během záruční doby, kontaktujte přímo prodejce výrobku, je nutné předložit originální doklad o zakoupení s původním datem zakoupení. Kopie dokladů o zakoupení výrobku, změněné, doplněné, bez původních údajů nebo jinak poškozené doklady o zakoupení výrobku nebudou považovány za doklady prokazující zakoupení reklamovaného výrobku.

#### Za rozpor se záručními podmínkami, pro který nemusí být uplatněný reklamační nárok uznán, se považuje:

- Používání výrobku k jinému účelu, než pro který je výrobek určen nebo nedodržení pokynů pro údržbu, provoz a obsluhu výrobku.
- Poškození výrobku živelnou pohromou, zásahem neoprávněné osoby nebo mechanicky vinou kupujícího (např. při přepravě, čištění nevhodnými prostředky apod.).
- Přirozené opotřebení a stárnutí spotřebního materiálu nebo součástí během používání (jako jsou např. baterie atd.).
- Vystavení nepříznivému vnějšímu vlivu, např. slunečnímu a jinému záření či elektromagnetickému poli, vniknutí tekutiny, vniknutí předmětu, přepětí v síti, napětí vzniklému při elektrostatickém výboji (včetně blesku), chybnému napájecímu nebo vstupnímu napětí a nevhodné polaritě tohoto napětí, vlivu chemických procesů např. použitých napájecích článků apod.
- Pokud byly kýmkoliv provedeny úpravy, modifikace, změny konstrukce nebo adaptace ke změně nebo rozšíření funkcí výrobku oproti zakoupenému provedení nebo použití neoriginálních součástek.

# EU PROHLÁŠENÍ O SHODĚ

#### Identifikační údaje dovozce:

Dovozce: Alza.cz a.s.

Registrované sídlo: Jankovcova 1522/53, Holešovice, 170 00 Praha 7

IČO: 27082440

#### Předmět prohlášení:

Název: Inteligentní Wi-Fi otevírání garážových dveří

Model / Typ: MS-102

#### Výše uvedený produkt byl testován v souladu s normou (normami) používanými k prokázání souladu se základními požadavky stanovené směrnicí (směrnic):

Směrnice č. (EU) 2014/53/EU

Směrnice č. 2011/65/EU ve znění 2015/863/EU

Praha, 23.8.2020

CE

#### WEEE

Tento produkt nesmí být likvidován jako běžný domácí odpad v souladu se směrnicí EU o likvidaci elektrických a elektronických zařízení (WEEE – 2012/19/EU). Místo toho musí být vrácen v místě zakoupení nebo odevzdán ve veřejné sběrně recyklovatelného odpadu. Správnou likvidaci přístroje pomůžete zachovat přírodní zdroje a napomáháte prevenci potenciálních negativních dopadů na životní prostředí a lidské zdraví. Další podrobnosti si vyžádejte od místního úřadu nebo nejbližšího sběrného místa. Při nesprávné likvidaci tohoto druhu odpadu mohou být v souladu s národními předpisy uděleny pokuty.

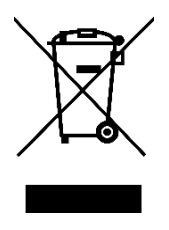